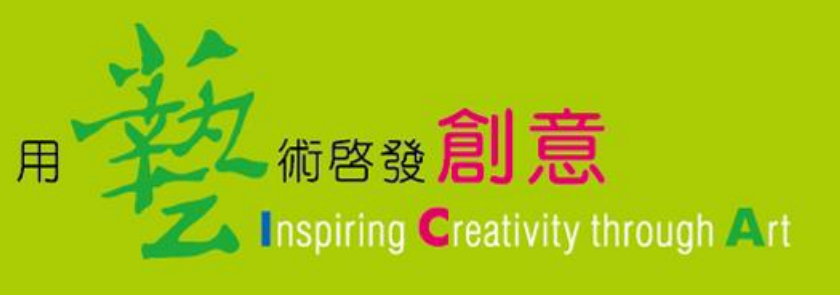

## 廣**達游藝獎** 網站使用說明 2019.03.21

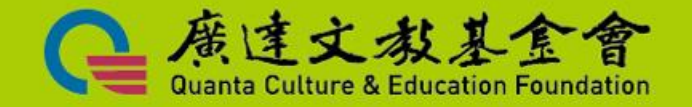

報名網站入口

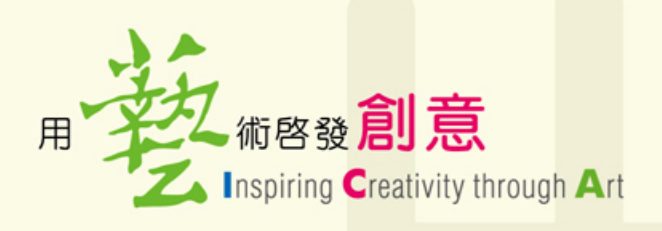

 搜尋「廣達游藝 獎報名網站」
 官網→競賽報名
 →第十屆廣達游 藝獎導覽達人及 創意教學競賽

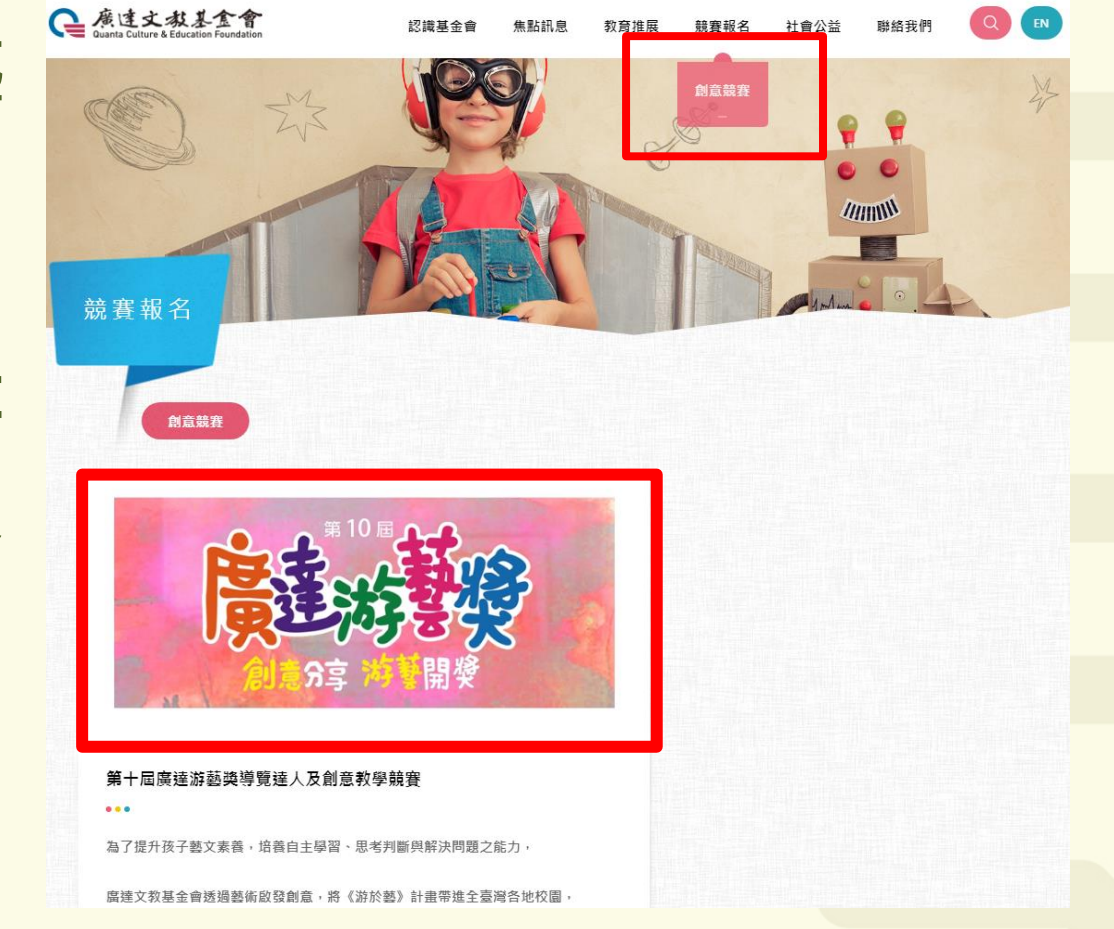

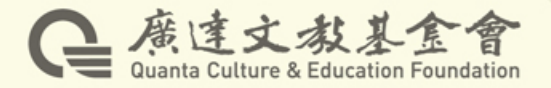

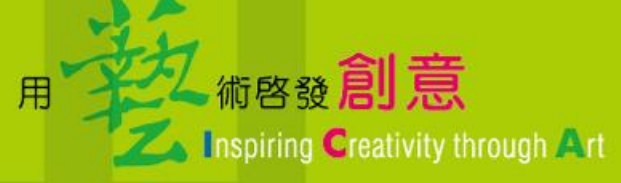

# 

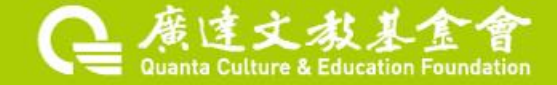

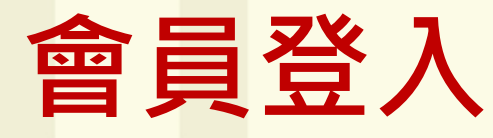

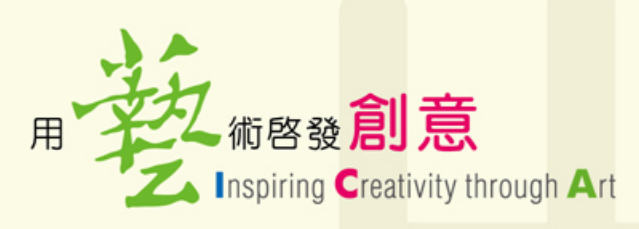

### 1. 進入廣達游藝獎報名網站 http://www.quanta-edu.org:8080/

#### 2. 點擊會員專區→會員登入→初賽使用帳密

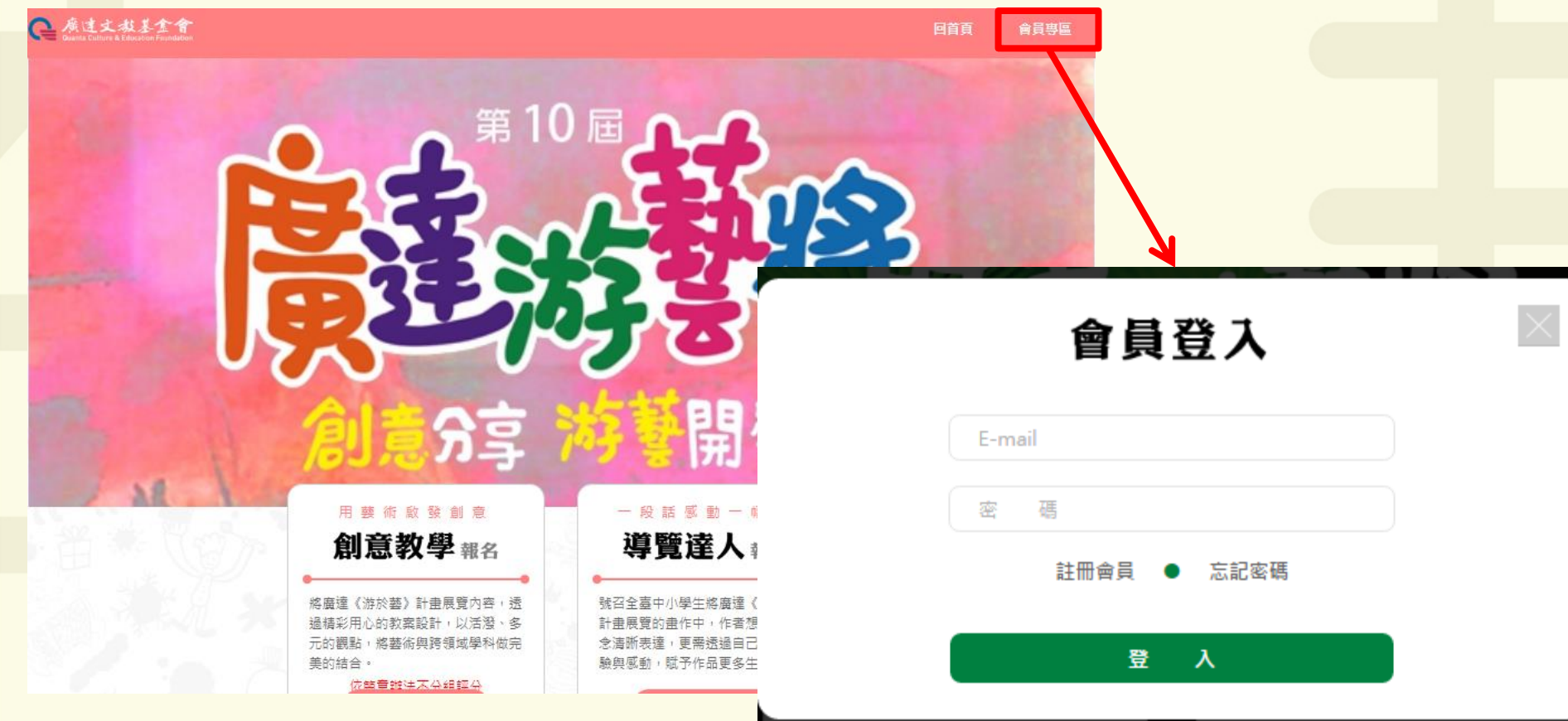

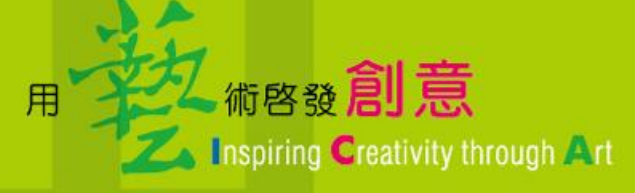

# 會員登入 創意教學填報 報名紀錄

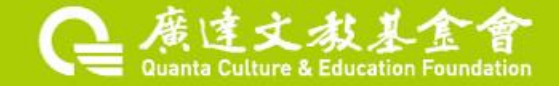

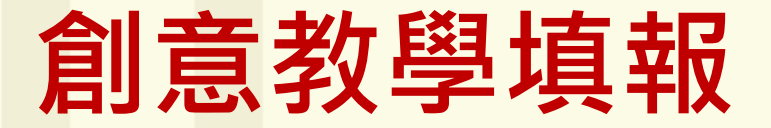

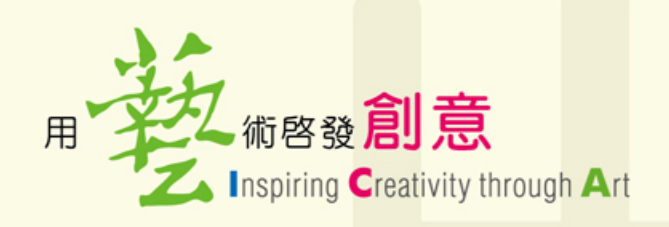

#### 會員登入後→再次點擊右上角會員專區

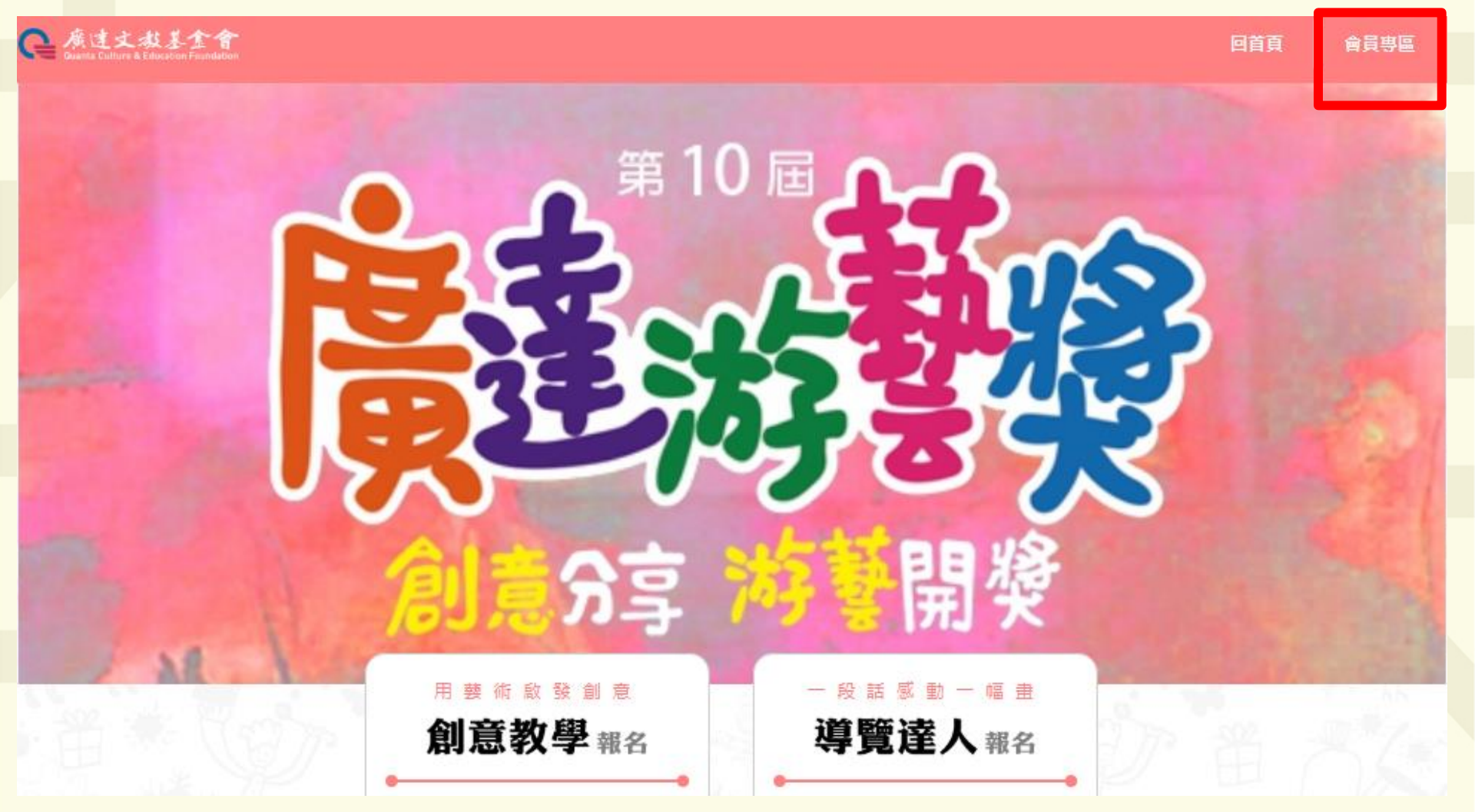

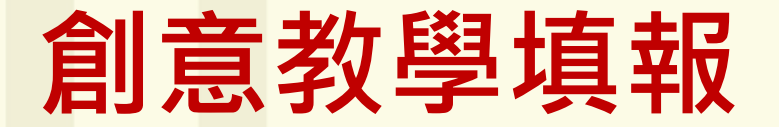

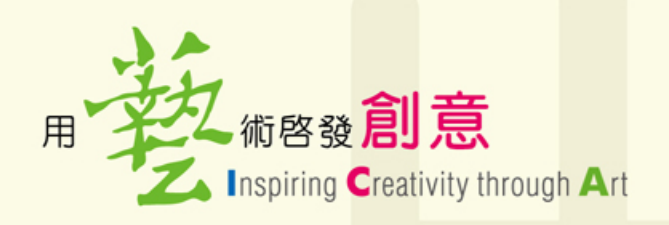

#### 進入會員專區→初賽通過的報名資料

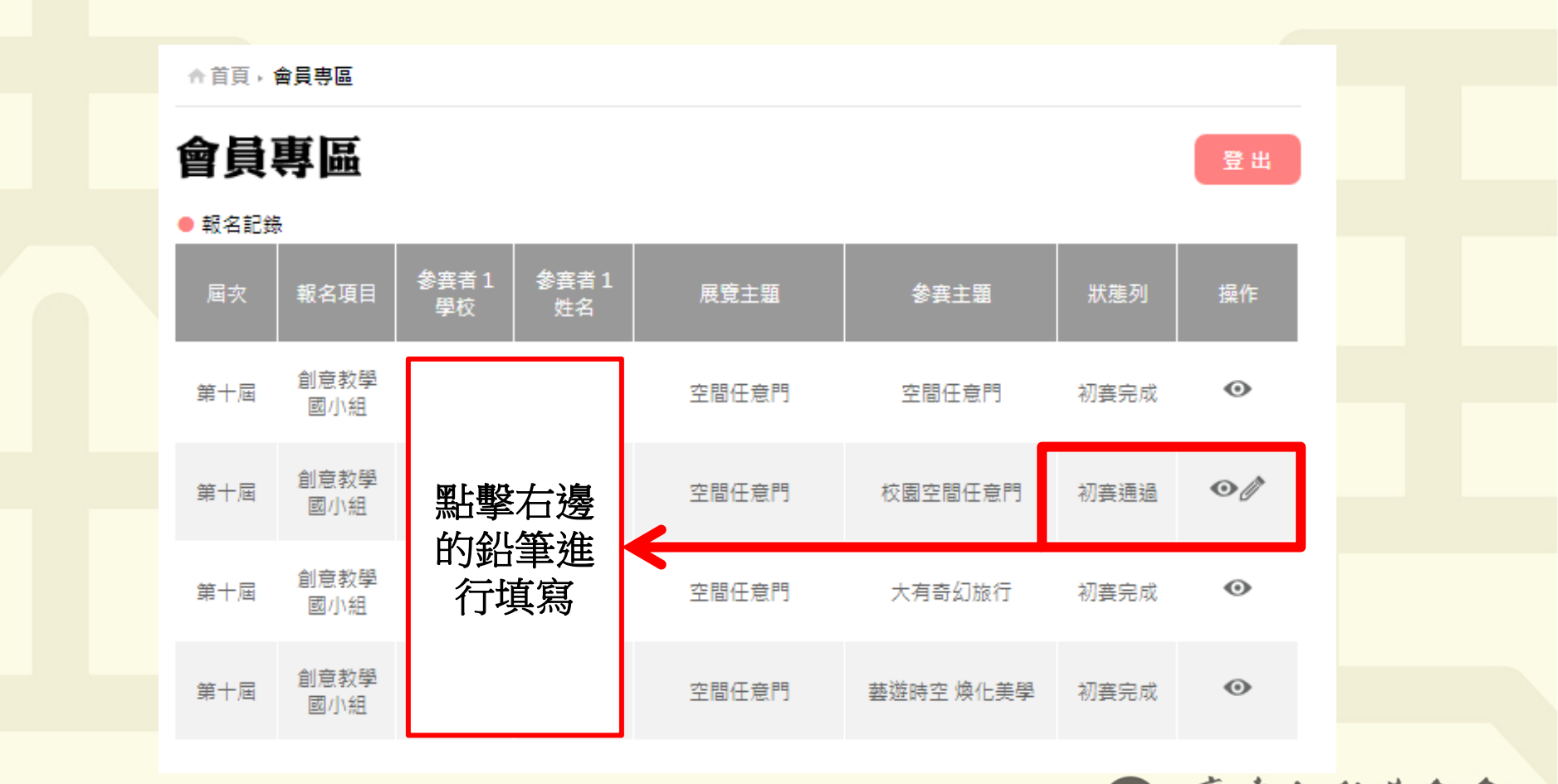

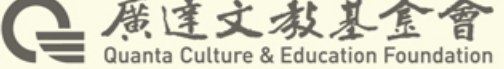

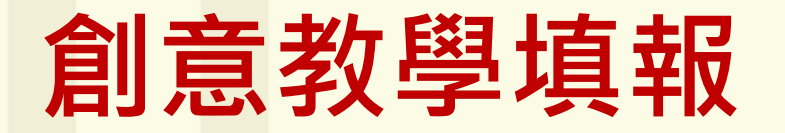

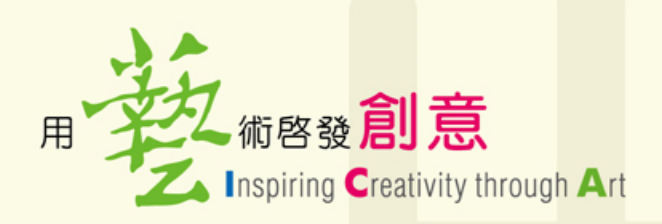

#### 進行複賽資料填寫

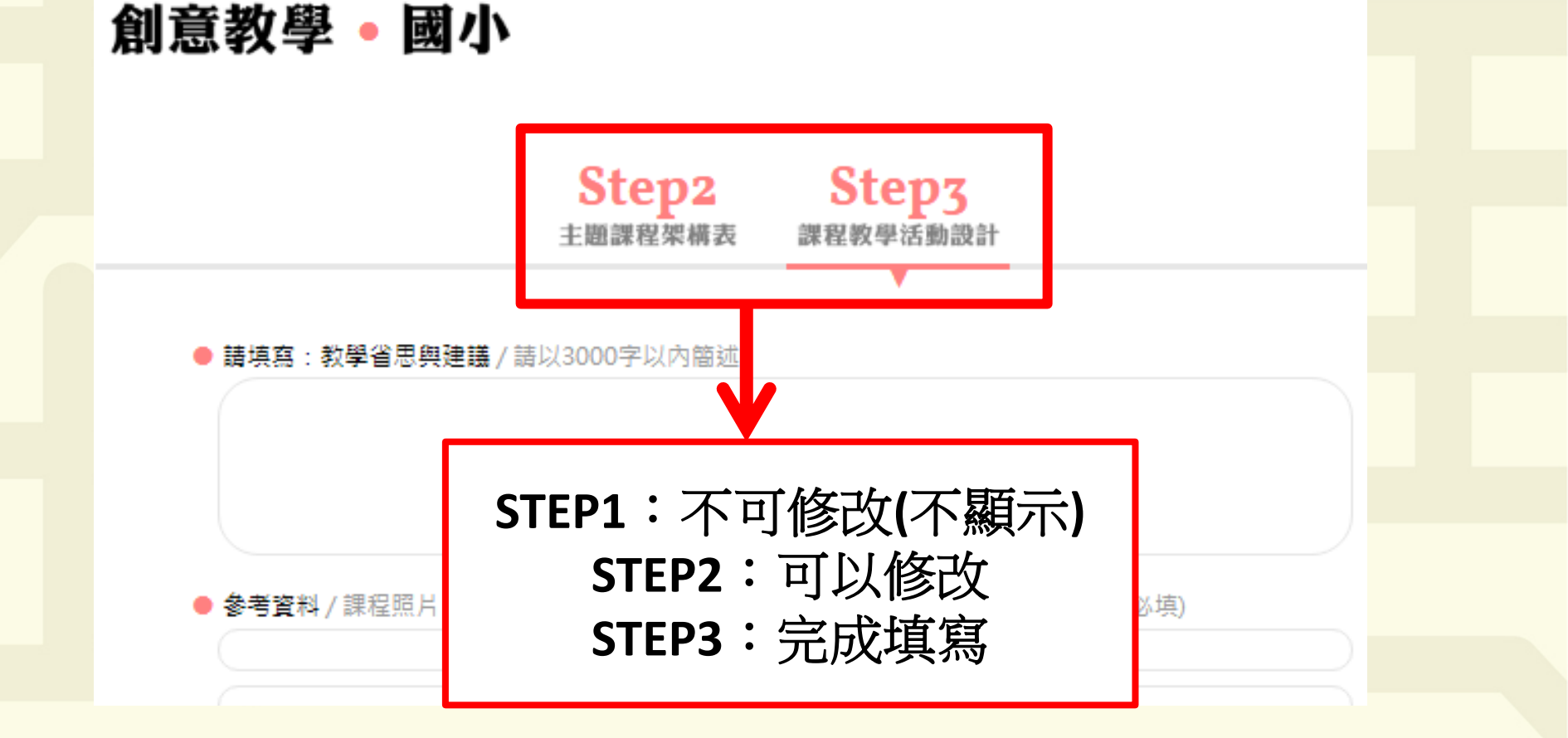

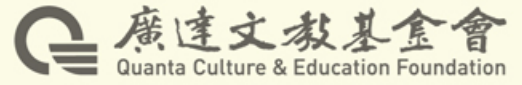

### 創意教學填報

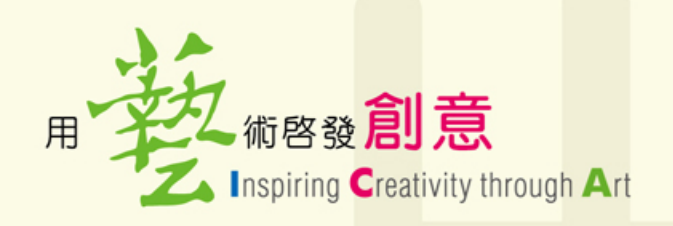

注意事項:

- 若多人共同編輯時請留意是否重複登入, 以免造成資料遺失。
- 每次儲存/送出時會傳送Step2-3之所有資料,資料量大時所需時間較久請耐心等候。
  建議可壓縮圖片大小,改以雲端方式將照片放於補充資料。若等候10分鐘以上請與基金會聯繫。

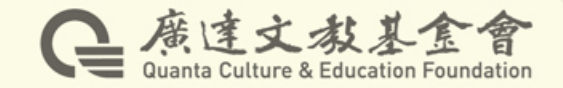

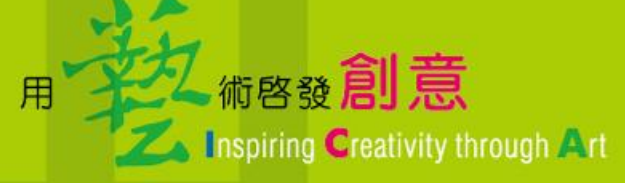

# 會員登入 創意教學填報 報名紀錄

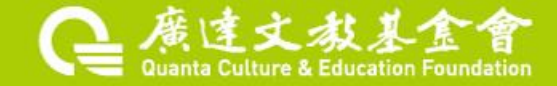

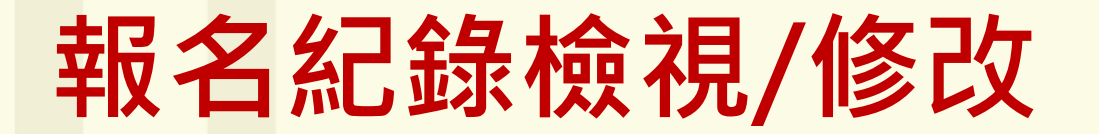

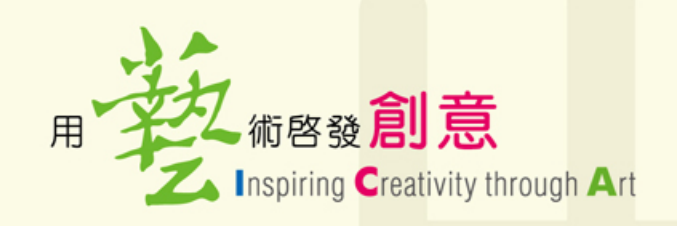

#### 1. 會員專區→會員登入→會員專區

註:僅於報名期間內可修改報名內容

↑首頁,會員專區

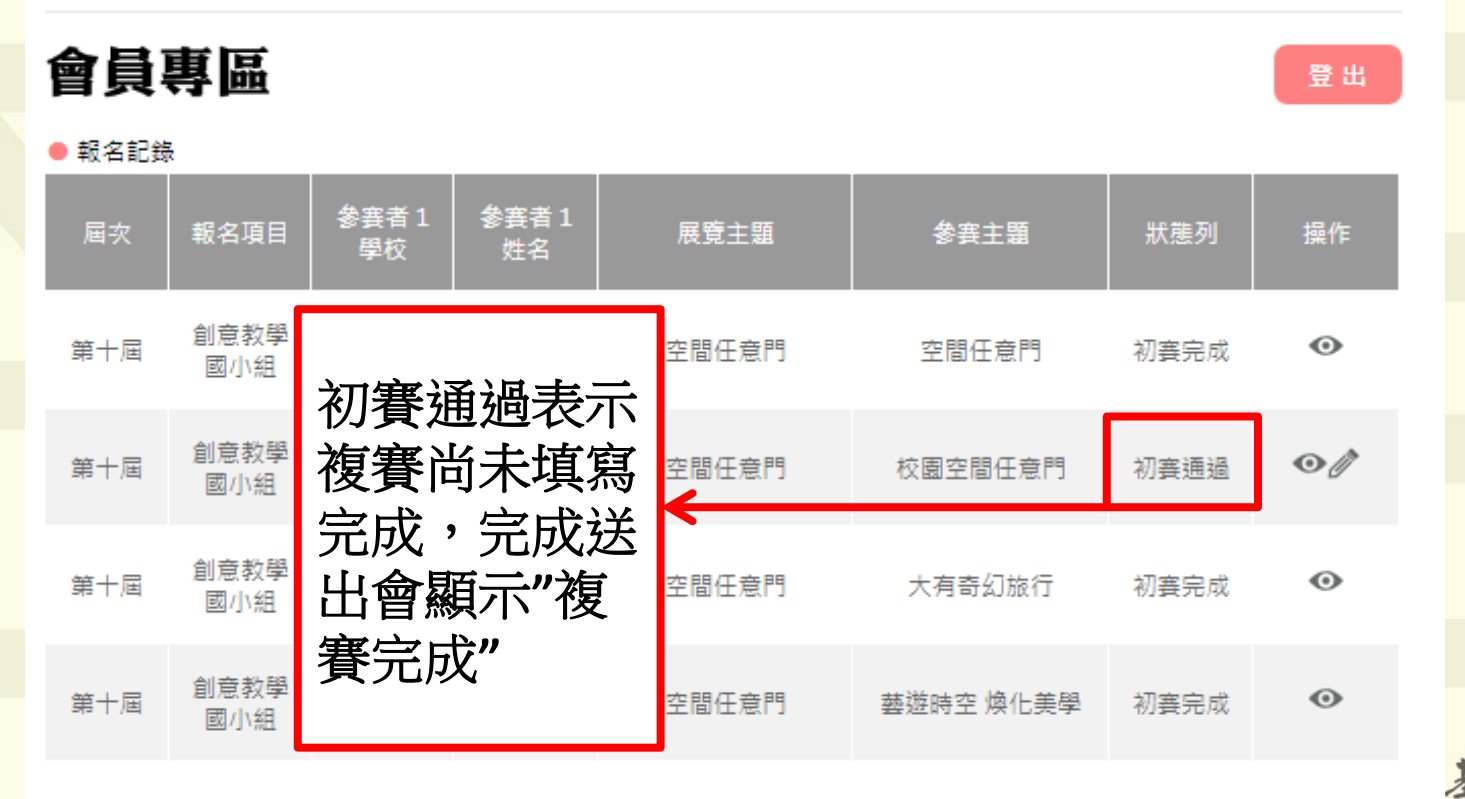

Quanta Culture & Education Foundation

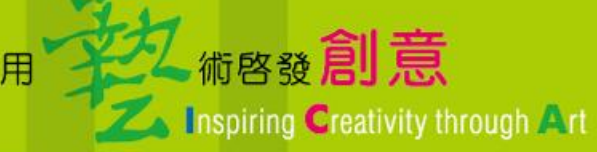

## 感謝您的報名,若有問題請 電洽 廣達游藝獎徵件小組

(02)28821612 #66697 \ 66696 \ 66637

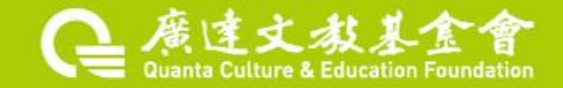